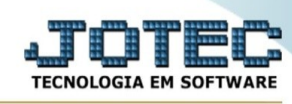

## Alteração de preço de venda

Para entrar na tela de alteração de preço de venda:

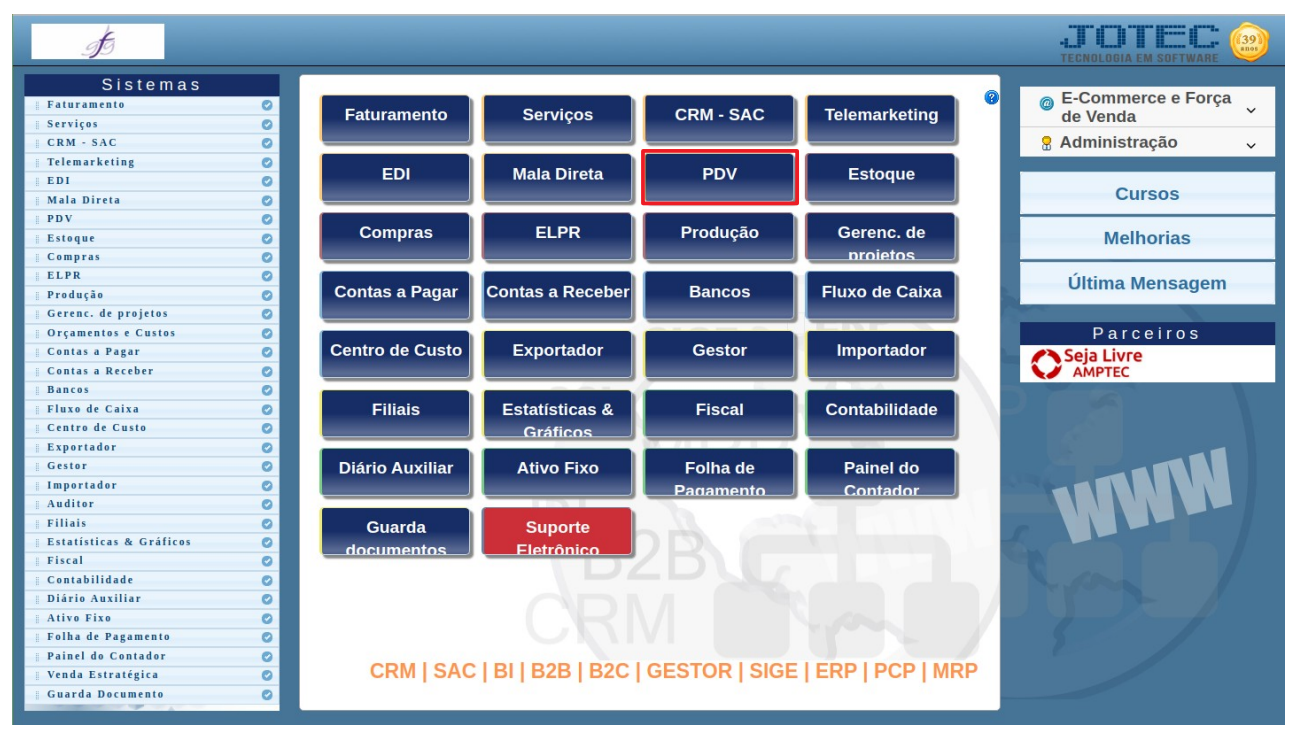

## - Abrir menu **Atualização** na tela principal.

| JOTEC 3                                                                                                    |                                                                                                    | TECNOLOGIA EM SOFTWARE                         |
|----------------------------------------------------------------------------------------------------|----------------------------------------------------------------------------------------------------|------------------------------------------------|
| Sistemas                                                                                                    | <u>A</u> rquivo A <u>t</u> ualização <u>C</u> onsulta Relatório                                           | PONTO DE VENDA                                 |
| Faturamento         Serviços         CRM - SAC         Telemarketing         EDI         Mala Direta         Compras         ELPR         Produção         Gerenc. de projetos         Contas a Pagar         Contas a Receber         Bancos         Fluxo de Caixa         Contas de Cueto | Gera arquivo PDV<br>Gera arquivos diversos<br>Cancelamento de cupom fiscal<br>Alteração de preço de venda |                                                |
| <ul> <li>Suporte eletrônico</li> <li>Melhorando sua empre</li> </ul>                                                                                                    | sa                                                                                                    | Abertura/fechamento<br>Venda<br>F-Menu Inicial |
| SUPORTE JOTEC                                                                                                    | T.PEIXOTO 12/07/2021                                                                                      | MATRIZ                                         |

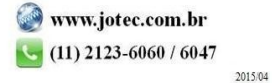

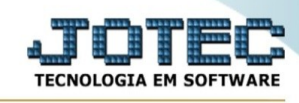

- Clicar no item Alteração de preço de venda.
- Aparecerá a tela:

|                    | Q Pesquisa 🔞 | Ajuda          |  |
|--------------------|--------------|----------------|--|
| Código<br>Descriçã |              | ))             |  |
| Grupo              | Localização  | Unidade Medida |  |

**Código :** Informar neste campo o código do produto a ser considerado na alteração do preço de venda. Para efetuar pesquisa neste campo, clicar no ícone da lupa.

**Descrição :** Informar neste campo a descrição do produto que será considerado na alteração do preço de venda. Para efetuar pesquis neste campo, clicar no ícone da lupa.

**Grupo :** Este campo será automaticamente preenchido com o grupo que está informado no cadastro de produto, ao ser preenchido o campo código.

**Localização :** Este campo será automaticamente preenchido com a localização que está informado no cadastro de produto, ao ser preenchido o campo código.

**Unidade medida :** Este campo será automaticamente preenchido com a unidade de medida que está informado no cadastro de produto, ao ser preenchido o campo código.

**Preço de Venda 1-7 :** Poderá informar nestes campos até sete preços de venda diferentes para moeda corrente. Os mesmos após confirmação serão alterados no **cadastro de produtos**, botão venda.

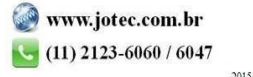

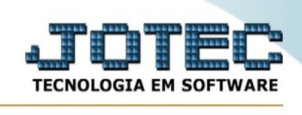

**Preço de Venda X 1-7 :** Poderá informar nestes campos até sete preços de venda diferentes em outra moeda (Ex. Dólar). Os mesmos após confirmação serão alterados no **<u>cadastro de produtos</u>**, botão venda.

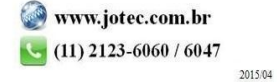